# Web端船舶服务类型配置(文档)

用户登录互海通Web端,依次点击"**船舶服务→服务申请",**在服务申请界面点击"服务类型配 置",再次点击"添加服务类型"后,填写类型名称,根据需要填写英文分类名称、公司内部编码 后,点击"保存"。

当选择具体类型名称时,可对该类型名称进行添加子分类、编辑、停用等操作。

当选择具体子分类时,可对该子分类进行编辑、失效等操作。

说明: 新增服务申请时,首先配置好服务类型。

#### 1. 添加服务类型

| <b>(</b> ) E)   | 科技              | e        | ) Q  |             |                  |       | 工作台 🚺 | 2402)  船舶 | 3.       | 点击"添  | 加服务类型"后                    | 服<br>埴写类型 | 。<br>务类型配置<br>型名称,根据需要填写革文 | 7分类名利 | A. 公司内部编码后.               |
|-----------------|-----------------|----------|------|-------------|------------------|-------|-------|-----------|----------|-------|----------------------------|-----------|----------------------------|-------|---------------------------|
| □ 船员费           | 用               |          | 服务申请 |             |                  |       |       |           | 类型名称• 点  | 话"保存" | <ul> <li>英文分类名称</li> </ul> |           | 公司内部编码                     | 操作    | are the an addition and b |
| ▲ 招聘者           | 理               |          | 新增   | 网络关型配置      | 2、点击"服务          | 类型配置" |       |           |          |       |                            | 4         | 添加服务类型                     |       |                           |
| <b>7</b> #396   | 37              |          |      | 22          | 中语单言             | 終約 ▼  | e6/71 | 服包米田      | 请填写      |       | 请填写                        |           | 请填写                        | 保存 取消 |                           |
| ∥ 维修管           | 理               | >        | 11   | 这里是由清的      | Hh1-VSA-25012202 | 5海号   |       | 清理油舱-桔杉   | > 清理油舱   |       | 100                        |           | 001                        | 添加子分类 | 编辑 停用                     |
| 命 库存者           | 理               |          | 12   | 测试直接新增后期编辑  | Hh1-VSA-25012201 | 石海号   |       | 清理油舱-桔糕   | > 脱硫塔    |       |                            |           | 002                        | 添加子分类 | 编辑 停用                     |
| ₩ 采购智           | 12              |          | 13   | 直接新增        | Hh1-VSA-25012101 | 互為一号  | 轮机部   | 清理油舱-植物   | > 海务证件检查 |       |                            |           | 003                        | 添加子分类 | 编辑  停用                    |
| T KAKAN         | 85 -            | →<br>→1. | 、依次点 | ま。"船舶服务-服务! | En1_VSA-25010903 | 互海一号  |       | 技术-船舶管理   | > 亚丁湾安保  |       |                            |           | 001                        | 添加子分类 | 编辑 停用                     |
| <b>服务</b><br>服务 | <b>伊浦</b><br>订单 |          | 15   | 采购管理系统      | Hh1-VSA-25010902 | 互海一号  |       | 技术-船舶管题   | > 技术     |       |                            |           | 004                        | 添加子分类 | 编辑 停用                     |

## 2. 添加子分类

点击具体类型名称右侧的"添加子分类",填写类型名称,根据需要填写英文分类名称、公司内部 编码后,点击"保存"。

| 🏀 互海          | 科技 | ( | θQ   |            |                  |        | 工作台  | î <b>(12402)</b> 息音和 | 点击具体类型名称右侧的 | "添加子分类" | 服务类型配置<br>,填写类型成名,根据需要填写英 | 文名称、公司内部编码后, 🛛 🏼 |
|---------------|----|---|------|------------|------------------|--------|------|----------------------|-------------|---------|---------------------------|------------------|
| 自己 給员费用       |    |   | 服务申请 |            |                  |        |      |                      | 点击"保存"。     | 英文分类名称  | 公司内部编码                    | 操作               |
| ₽. 招聘管理       |    |   | 新聞   | 服务类型配置     |                  |        |      |                      |             |         | 十 添加服务类型                  |                  |
| <b>了</b> 维护保养 |    |   |      | 1716a      |                  | elen - |      | ant des Juss mit     | ◇ 清理油舱      |         | 001                       | 添加子分类 編組   停用    |
| ₯ 維修管理        |    |   |      | 治称         | 申请半亏             | 8484 * |      | 散务类型                 |             |         |                           |                  |
| 命 库存管理        |    |   | 11   | 这里是申请的     | Hh1-VSA-25012202 | 互海一号   |      | 清理油舱-植物              | 请填写         | 请领写     | 请顷写                       | 保存 取消            |
|               |    |   | 12   | 测试直接新增后期编辑 | Hh1-VSA-25012201 | 互海一号   |      | 清理油舱+植物              | 植物油         |         | 001-01                    | 编辑  失效           |
| 9 #8#8###     |    |   | 13   | 直接新增       | Hh1-VSA-25012101 | 互海一号   | 轮机周期 | 清理油舱-植物              | 动物油         |         | 002                       | 编辑  失效           |
| 服务中           | 墙  |   | 14   | 采购管理系统     | Hh1-VSA-25010903 | 互海一号   |      | 技术-船舶管理              | > 脱硫塔       |         | 002                       | 添加子分类 编辑 停用      |
| 服务订           | φ. |   | 15   | 采购管理系统     | Hh1-VSA-25010902 | 互海一号   |      | 技术-船舶管理              | > 海务证件检查    |         | 003                       | 添加子分类 編辑 停用      |

#### 3. 编辑具体服务类型

点击具体类型名称右侧的"编辑",根据需要修改类型名称、英文分类名称、公司内部编码后,点击"保存"。

| <del>《</del> 》 互海科技 | 支 | ⊕ Q  |            |                  |      | If  | F台 <b>(12402)</b> 船舶 |
|---------------------|---|------|------------|------------------|------|-----|----------------------|
| 14 船员费用             |   | 服务申请 | Ę          |                  |      |     |                      |
|                     |   | 新増   | 服务类型配置     |                  |      |     |                      |
| ● 4448音理            |   | #    | 名称         | 申请单号             | 船船 👻 | 部门  | 服务类型                 |
|                     |   | 11   | 这里是申请的     | Hh1-VSA-25012202 | 互海一号 |     | 清理油舱-槽栏              |
|                     |   | 12   | 须试直接新增后期编辑 | Hh1-VSA-25012201 | 百海一号 |     | 清理油舱-植物              |
| S 6953              |   | 13   | 直接新增       | Hh1-VSA-25012101 | 互海一号 | 轮机部 | 清理油舱-植物              |
| 服务申请                |   | 14   | 采购管理系统     | Hh1-VSA-25010903 | 互海一号 |     | 技术-船舶管理              |
| 18-55 (TA)          |   | 15   | 采购管理系统     | Hh1-VSA-25010902 | 互海一号 |     | 技术-船舶管理              |

|          |        | 服务类型配置   | 8                     |
|----------|--------|----------|-----------------------|
| 类型名称*    | 英文分类名称 | 人司内部编码   | 点击具体类型名称右侧的"编辑"<br>墨作 |
|          |        | 十 添加服务类型 |                       |
| ◇ 清理油舱   | 100    | 001      | 添加子分类编辑               |
| 植物油      |        | 001-01   | 编辑  失致                |
| 动物油      |        | 002      | 编辑  失效                |
| > 脱硫塔    |        | 002      | 添加子分类 编辑 停用           |
| > 海务证件检查 |        | 003      | 添加子分类 编辑 停用           |
| > 亚丁湾安保  |        | 001      | 添加子分类 编辑 停用           |

|                   | 科技    | 6 | θQ   |                                           |                  |       | 工作台 🚺 | 2402) 船舶             |                              |                                 | 服务类型配置                            |                       | 8 |
|-------------------|-------|---|------|-------------------------------------------|------------------|-------|-------|----------------------|------------------------------|---------------------------------|-----------------------------------|-----------------------|---|
| □ 給员费             | 用     |   | 服务申请 |                                           |                  |       |       |                      | 根据需要修改类型<br><sup>类型名称*</sup> | 型名称、英文分类名称<br><sup>英文分类名称</sup> | 、公司内部编码后,点击'<br><sup>公司内部编码</sup> | "保存"<br><sub>操作</sub> |   |
| ♪ 招聘 <del>官</del> | 理     |   | 新增   | 服务类型配置                                    |                  |       |       |                      |                              |                                 | 十 添加服务类型                          |                       |   |
| 1 维护保             | Ť     |   |      | _                                         |                  |       |       |                      | 消理油舱                         | clear                           | 001                               | 保存   取消               |   |
| 19 10.10.96       | 18    |   | #    | 名称                                        | 申请单号             | 船船 🔻  | 部门    | 服务类型                 |                              |                                 |                                   |                       |   |
| ▲ 400 00          | 770   | ( | 11   | 这里是申请的                                    | Hh1-VSA-25012202 | 互海一号  |       | 清理油舱-植物              | 植物油                          |                                 | 001-01                            | 編辑  失效                |   |
|                   | 195   |   | 12   | 测试者接新供应卸编辑                                | Hh1-VSA-25012201 | 574-8 |       | 清理:中龄。清洁             | 动物油                          |                                 | 002                               | 编辑  失效                |   |
| ₩ 采购管             | 1     |   |      | 1993 ADD 2000 1 1 200 10-0 20 2 1000 10-0 |                  |       |       | THE ALL DAVIDS THE I | A Discontinue                |                                 |                                   |                       |   |
| -                 |       |   | 13   | 直接新增                                      | Hh1-VSA-25012101 | 互海一号  | 轮机部   | 清理油舱-植物              | > 尻皖油                        |                                 | 002                               | 添加于分类 骗揖 伊用           |   |
| "」"船舶服            | 务<br> |   | 14   | 采购管理系统                                    | Hh1-VSA-25010903 | 互海一号  |       | 技术-船舶管理              | > 海务证件检查                     |                                 | 003                               | 添加子分类 编辑 停用           |   |
| 服务                | 订单    |   | 15   | 采购管理系统                                    | Hh1-VSA-25010902 | 互海一号  |       | 技术-船舶管理              | > 亚丁湾安保                      |                                 | 001                               | 添加子分类 编辑 停用           |   |

## 4. 停用具体服务类型

点击具体服务类型右侧的"停用"即操作成功。

说明:当存在有效子分类时,无法停用,需要把子分类失效后,才能停用具体服务类型。

| 🏀 互海科技         |   | ΘQ   |                                                |                   |                   | 工作台 🚺   | 2402 船舶       |          |         | 服务类型配置   |                         | ×      |
|----------------|---|------|------------------------------------------------|-------------------|-------------------|---------|---------------|----------|---------|----------|-------------------------|--------|
| □ 船员费用         |   | 服务申请 |                                                |                   |                   |         |               | 类型名称*    | 英文分类名称  | 公司内部编码   | 提作                      |        |
| 2. 招聘管理        |   | 新増   | 服务类型配置                                         |                   |                   |         |               |          |         | 十 添加服务类型 |                         |        |
| ╏ 维护保养         |   |      | 交合                                             | 由法前导              | 1040 <del>-</del> | erin    | <b>家永純田</b>   | > 清理油舱   | clear   | 001      | 添加子分类 编辑 停用             |        |
| ₿ 维修管理         | > | 11   | 20日月由(清約)                                      | Wh1-VS4-25012202  | 5 da - 2          |         |               | > 脱硫塔    |         | 002      | 添加子分类 编辑 停用             |        |
| 命 库存管理         |   | 12   |                                                | Ub1 VCA 25012201  |                   |         |               | > 海务证件检查 | haishi  | 003      | 添加子分类 编辑 停用             |        |
| ☆ 采购管理         |   | 12   | 2010. <u>E150</u> 3/12e10. <u>H1091</u> 091701 | HIT-V3A-25012201  |                   | 2010 20 |               | >        |         | 001      | 添加子分类   编辑   停用         |        |
| ₽ 船舶服务         |   | 13   |                                                | HIT-V3A-25012101  | 9475<br>F 8 9     | 120Lap  | /用X王/用RE-1111 | > 技术     | tech    | 004      | 添加子分类 编辑 停用             |        |
| 服务申请           |   | 14   | 未過官理原始                                         | HIII-VSA-25010903 | 94-5              |         | 投水-船船官员       | > 检验     | inspect | 005      | 添加子分类 编辑 停用             |        |
| 服务订单           |   | 10   | 未购官理系统                                         | Hn1-VSA-25010902  | 94-5              |         | 汉不•加加官:       | > 证书代理服务 |         | 006      | 添加子分类 编辑 停用             |        |
| 服务订单定息         |   | 10   | 298.111                                        | Hn1-VSA-25010901  |                   | #20LAD  | 海建油肥-1里和      | 船员服务     |         | 001      | 添加子分类 编辑 停用             |        |
| 19 表用管理        |   |      | 米购管理账税                                         | Hn1-VSA-25010301  |                   |         | 技术-船船官的       | 船员服务     |         |          | 添加子分类   编辑 停用           |        |
| □ 預算音理         |   | 18   |                                                | Hh1-VSA-25010201  | <u>百</u> 海一号      |         | 脱硫塔-脱硫)       | 港口服务     |         | 点击"停用"◆  | 添加子分类 编辑 停用             |        |
| <b>99</b> 航次管理 |   | 19   | 报价备注附件                                         | Hh1-VSA-24121601  | 互海一号              |         | 清理油舱-植物       | >        |         | 999      | 添加子分类   编辑   停用         |        |
|                |   | 20   | 这里是服务申请名称                                      | Hh1-VSA-24121301  | 互海一号              |         | 清理油舱-植物       | 〉拓水      |         | 98778    | 法加구公类   编辑   停用         |        |
| ✓ 船舶检查         |   |      |                                                |                   |                   |         |               |          |         |          | Total 2 (1997) and 1970 |        |
| (1)体系管理        |   |      |                                                |                   |                   |         |               |          |         |          |                         |        |
| 串 海务管理         |   |      |                                                |                   |                   |         |               |          |         |          |                         |        |
| ▲ 船舶事件         |   |      |                                                |                   |                   |         |               |          |         |          |                         |        |
| 通讯录            |   |      |                                                |                   |                   |         |               |          |         |          |                         |        |
| <b>山</b> 电子签章  |   |      |                                                |                   |                   |         |               |          |         |          |                         | 返回     |
| ⑦ 系统设置         | > |      |                                                |                   |                   |         |               |          |         |          |                         | 200304 |

## 5. 启用具体服务类型

点击具体服务类型右侧的"启用"即操作成功。

| 🍘 互海科技          |      |            |                   |                     |      | 台(12402) 船舶   |          |        | 服务类型配置             |                             | $\otimes$ |
|-----------------|------|------------|-------------------|---------------------|------|---------------|----------|--------|--------------------|-----------------------------|-----------|
| 1 給员费用          | 服务申请 | 3          |                   |                     |      |               | 类型名称*    | 英文分类名称 | 公司内部编码             | 操作                          |           |
| <u>8</u> . 招聘管理 | 新増   | 服务类型配置     |                   |                     |      |               |          |        | 十 添加服务类型           |                             |           |
| ☐ 维护保养          |      |            | 中本的中              | 2 <sup>1</sup> 20 w | ±2/7 | 277 AZ 444 XU | ◇ 清理油舱   |        | 001                | 添加子分类 编辑 停用                 |           |
| ₯ 維修管理          |      |            | 中国中世              | 8884 *              | L Ha |               | 植物油      | 100    | 001-01             | 编辑 失效                       |           |
| 命 库存管理          |      | 20世纪中国的    | HITI-V3A-25012202 | 9 <b>4</b> -5       |      |               | 动物油      |        | 002                | 编辑 失效                       |           |
| ₩ 来购普理          | 12   | 测试直接新增后期照调 | Hh1-VSA-25012201  | 与用一号                |      | 清理/田恺-植物      | > 脱硫塔    |        | 002                | 添加子分类 編辑 停用                 |           |
| 〒 船舶服务          | 13   | 直接新增       | Hh1-VSA-25012101  | 互海一号                | 轮机部  | 清理油舱-植物       | > 海务证件检查 |        | 003                | 添加子分类 编辑 停用                 |           |
| 服务申请            | 14   | 采购管理系统     | Hh1-VSA-25010903  | 互海一号                |      | 技术-船舶管理       | > 亚丁湾安保  |        | 001                | 添加子分类 编辑 停用                 |           |
| 服务订单            | 15   | 采购管理系统     | Hh1-VSA-25010902  | 互海一号                |      | 技术-船舶管理       | > 技术     |        | 004                | 添加子分类   编辑   停田             |           |
| 服务订单汇总          | 16   |            | Hh1-VSA-25010901  | 互海一号                | 轮机路  | 清理油舱-植物       | × 1×/*   |        | 004                | 1940H 1 30 24   386H   1940 |           |
| ● 费用管理          | 17   | 采购管理系统     | Hh1-VSA-25010301  | 互海一号                |      | 技术-船舶管理       | > 检验     |        | 005                | 添加子分类 編辑 停用                 |           |
| 11 预算管理         | 18   |            | Hh1-VSA-25010201  | 互海一号                | 甲板部  | 脱硫塔-脱硫油       | > 证书代理服务 |        | 006                | 添加子分类 编辑 停用                 |           |
| ● 航次管理          | 19   | 报价备注附件     | Hh1-VSA-24121601  | 互海一号                |      | 清理油舱-植物       | 船员服务     | 点击     | 001<br>具体服务类型右侧的"启 | □用" ▲ 添加子分类   编辑   启用       |           |
| 🏛 船舶报告          | 20   | 这里是服务申请名称  | Hh1-VSA-24121301  | 互海一号                |      | 清理油舱-植物       | 船员服务     |        |                    | 添加子分类 编辑 停用                 |           |
|                 |      |            |                   |                     |      |               | 港口服务     |        |                    | 添加子分类 编辑 停用                 |           |
| (5) 体系管理        |      |            |                   |                     |      |               | > 测试新增服务 |        | 999                | 添加子分类 編辑 停用                 |           |
| P 消务管理          |      |            |                   |                     |      |               | > 技术     |        | 98778              | 添加子分类 编辑 停用                 |           |
| ▲ 船舶事件          |      |            |                   |                     |      |               |          |        |                    |                             |           |
| 🔒 通讯录           |      |            |                   |                     |      |               |          |        |                    |                             |           |
| <b>山</b> 电子签章   |      |            |                   |                     |      |               |          |        |                    |                             |           |
| 10 marca        |      |            |                   |                     |      |               |          |        |                    |                             | 返回        |

#### 6. 编辑具体子分类

点击具体子分类右侧的"编辑",根据需要修改类型名称、英文分类名称、公司内部编码后,点击"保存"。

| 🌍 互海科技                                |      |            |                  |      |     | 作台(12402) 船舶 |          |        | 服务类型配置     |               | × |
|---------------------------------------|------|------------|------------------|------|-----|--------------|----------|--------|------------|---------------|---|
| 自己 約員费用                               | 服务申请 |            |                  |      |     |              | 类型名称*    | 英文分类名称 | 公司内部编码     | 操作            |   |
| A. 招聘管理                               | 新譜   | 服务类型配置     |                  |      |     |              |          |        | + 添加服务类型 点 | 击具体子分类右侧的"编辑" |   |
| 1 维护保养                                | #    | 名称         | 申请单号             | 船舶 👻 | 部门  | 服务类型         | ∨ 清理油舱   |        | 001        | 添加子分类 编辑 停用   |   |
| 29 维修管理                               | 11   | 这里是申请的     | Hh1-VSA-25012202 | 互海一号 |     | 清理油舱-植物      | 植物油      |        | 001-01     | 編辑 失效         |   |
| ▲ 库存管理                                | 12   | 测试直接新增后期编辑 | Hh1-VSA-25012201 | 互海一号 |     | 清理油舱-插料      | 动物油      |        | 002        | 编辑 失效         |   |
| · · · · · · · · · · · · · · · · · · · | 13   | 直接新增       | Hh1-VSA-25012101 | 互海一号 | 轮机廊 | 清理油舱-植物      | > 脱硫塔    |        | 002        | 添加子分类 编辑 停用   |   |
| 服务中请                                  | 14   | 采购管理系统     | Hh1-VSA-25010903 | 互进一号 |     | 技术-船舶管理      | > 海务证件检查 |        | 003        | 添加子分类 编辑 停用   |   |
| 服务订单                                  | 15   | 采购管理系统     | Hh1-VSA-25010902 | 互海一号 |     | 技术-船船管理      | > 亚丁湾安保  |        | 001        | 添加子分类 编辑 停用   |   |

| <b>《</b> 》 互海科技                       |      |            |                  |      |     | 2402 船舶 |                            | B                                | 经务类型配置                |                       | × |
|---------------------------------------|------|------------|------------------|------|-----|---------|----------------------------|----------------------------------|-----------------------|-----------------------|---|
| 🖬 給员费用                                | 服务申请 |            |                  |      |     |         | 根据需要修改<br><sup>美型名称*</sup> | 类型名称、英文分类名称<br><sub>英文分类名称</sub> | 、公司内部编码后,点击<br>公司内部编码 | "保存"<br><sup>操作</sup> |   |
| <u>의</u> 招聘管理                         | 新增   | 服务类型配置     |                  |      |     |         |                            | +                                | 添加服务类型                |                       |   |
| ↑ 維护保养                                | #    | 名称         | 申请单号             | 船舶 - | 部门  | 服务类型    | ∨ 清理油舱                     | clear                            | 001                   | 添加子分类 编辑 停用           |   |
| ₽ 維修管理                                | 11   | 这里是申请的     | Hh1-VSA-25012202 | 互海一号 |     | 清理油舱-植物 | 植物油                        | clear oil                        | 001-01                | 保存日期消                 |   |
| ▲ 库存管理                                | 12   | 测试直接新增后期编辑 | Hh1-VSA-25012201 | 互海一号 |     | 清理油舱-植物 | 动物油                        | clear animal oil                 | 002                   | 编辑 失效                 |   |
| ····································· | 13   | 直接新增       | Hh1-VSA-25012101 | 互海一号 | 轮机路 | 清理油舱-植物 | > 脱硫塔                      |                                  | 002                   | 添加子分类 编辑 停用           |   |
| 服务申请                                  | 14   | 采购管理系统     | Hh1-VSA-25010903 | 互海一号 |     | 技术-船舶曾到 | > 海务证件检查                   | haishi                           | 003                   | 添加子分类 编辑 停用           |   |
| 服务订单                                  | 15   | 采购管理系统     | Hh1-VSA-25010902 | 互海一号 |     | 技术-船舶管理 | > 亚丁湾安保                    |                                  | 001                   | 添加子分类 编辑 停用           |   |

# 7. 失效具体子分类

点击具体子分类右侧的"失效"即操作成功。

| 🏀 互海科                                   | 技 | 6 | ∋q   |            |                   |                   | 工作台(    | 12402 船舶     |          |        | 服务类型配置   |                        | × |
|-----------------------------------------|---|---|------|------------|-------------------|-------------------|---------|--------------|----------|--------|----------|------------------------|---|
| 14日日 14日日 14日日 14日日 14日日 14日日 14日日 14日日 |   |   | 服务申请 |            |                   |                   |         |              | 类型名称*    | 英文分类名称 | 公司内部编码   | 操作                     |   |
| ₽. 招聘管理                                 |   |   | 新增   | 服务类型配置     |                   |                   |         |              |          |        | 十 添加服务类型 | 点击具体子分类右侧的"失效"         |   |
| 了 维护保养                                  |   |   |      | 20         | 由语触思              | 8080 <del>-</del> | 98/T    | 102.5K.3H(耳) | ∨ 清理油舱   | 100    | 001      | 添加子分类 編輯   停用          |   |
| ▷ 维修管理                                  |   | > |      |            | Ubt VCA 25012202  |                   | 101 J   |              | 植物油      |        | 001-01   | 編輯 失效                  |   |
| @ 库存管理                                  |   |   |      | 15年末年1月03  | HIII-V3A-23012202 |                   |         |              | 动物油      | 1000 C | 002      | 编辑  失效                 |   |
| ₩ 来购管理                                  |   |   | 12   | 浏试直接新增后期隔朝 | Hn1-VSA-25012201  | 互用一号              |         | 清理/田旭-H直羽    | > 脱岳塔    |        | 002      | 添加子分类:编辑:停用            |   |
| ₽ 船舶服务                                  |   |   | 13   | 直接新增       | Hh1-VSA-25012101  | 互為一号              | 年它村1.85 | 清理油舱-植物      | > 海条证件检查 |        | 003      | 添加子公类 编辑 傅用            |   |
| 服务申请                                    |   |   | 14   | 采购管理系统     | Hh1-VSA-25010903  | 互海一号              |         | 技术-船舶管理      |          |        | 004      | 25672732 ( 1008 ( 1000 |   |
| 服务订单                                    |   |   | 15   | 采购管理系统     | Hh1-VSA-25010902  | 互海一号              |         | 技术-船舶管理      | ▶ 业」湾女保  |        | 001      | 添加子分类 編編 伊用            |   |

# 8. 启用具体子分类

点击具体子分类右侧的"启用"即操作成功。

|   |      |                                                |                                                                                                    |                                                                                                    |                                                                                                    | F台 <b>(12402</b> ) 船舶                                                                                                    |                                                                                                    |                             | 服务类型配置                                                                                                    |                                                                                                    | ×                                                                                                    |
|---|------|------------------------------------------------|----------------------------------------------------------------------------------------------------|----------------------------------------------------------------------------------------------------|----------------------------------------------------------------------------------------------------|----------------------------------------------------------------------------------------------------|----------------------------------------------------------------------------------------------------|-----------------------------|----------------------------------------------------------------------------------------------------|----------------------------------------------------------------------------------------------------|----------------------------------------------------------------------------------------------------|
|   | 服务申请 |                                                |                                                                                                    |                                                                                                    |                                                                                                    |                                                                                                    | 类型名称*                                                                                                    | 英文分类名称                      | 公司内部编码                                                                                                    | 操作                                                                                                    |                                                                                                    |
|   | 新增   | 服务类型配置                                         |                                                                                                    |                                                                                                    |                                                                                                    |                                                                                                    |                                                                                                    |                             | 十 添加服务类型                                                                                                    | 点击具体子分类右侧的"启用"                                                                                                    |                                                                                                    |
|   | #    | 名称                                             | 申请单号                                                                                                    | 船舶 👻                                                                                                    | 部门                                                                                                    | 服务类型                                                                                                    | ~ 清理油舱                                                                                                    | 100                         | 001                                                                                                    | 添加子分类编唱 停用                                                                                                    |                                                                                                    |
|   | 11   | 这里是申请的                                         | Hh1-VSA-25012202                                                                                                    | 互海一号                                                                                                    |                                                                                                    | 清理油舱-植物                                                                                                    | 植物油                                                                                                    |                             | 001-01                                                                                                    | 编辑  启用                                                                                                    |                                                                                                    |
|   | 12   | 测试直接新增后期编辑                                     | Hh1-VSA-25012201                                                                                                    | 互海一号                                                                                                    |                                                                                                    | 清理油舱-植物                                                                                                    | 动物油                                                                                                    |                             | 002                                                                                                    | 编辑  失效                                                                                                    |                                                                                                    |
|   | 13   | 直接新增                                           | Hh1-VSA-25012101                                                                                                    | 互海一号                                                                                                    | 轮机路                                                                                                    | 清理油舱-植物                                                                                                    | > 脱硫塔                                                                                                    |                             | 002                                                                                                    | 添加子分类 编辑 停用                                                                                                    |                                                                                                    |
|   | 14   | 采购管理系统                                         | Hh1-VSA-25010903                                                                                                    | 互海一号                                                                                                    |                                                                                                    | 技术-船舶管理                                                                                                    | > 海务证件检查                                                                                                    |                             | 003                                                                                                    | 添加子分类 编辑 停用                                                                                                    |                                                                                                    |
| ÷ | 15   | 采购管理系统                                         | Hh1-VSA-25010902                                                                                                    | 互海一号                                                                                                    |                                                                                                    | 技术-船舶管理                                                                                                    | > 亚丁湾安保                                                                                                    |                             | 001                                                                                                    | 添加子分类 编辑 停用                                                                                                    |                                                                                                    |
|   | e    | ● Q<br>服务申请<br>#<br>11<br>12<br>13<br>14<br>15 | の         の           解決         新史型原語           解説         新史型原語           印         高称           11         这里是申清的           12         測试量技新環信期時間           13         直接新聞           14         开期管理系统           15         系統管理系统 | の         Q           服务申请            新田         配先型型加速           中         名称         申請専号           1         这里型印刷的         Hn1-VSA-25012202           12         別成直接新環面開稿構         Hn1-VSA-25012201           13         直接新環         Hn1-VSA-2501201           14         不购管型系统         Hn1-VSA-25010903           15         不同管型系统         Hn1-VSA-25010902 | 取分申请         期外工作者           第20         第20           第20         第20 | 取労申請         取労申請           解理         部2年型第第           第         名称         申請希号         新版・         割门           1         这里型印画的         Hn1+VSA-2501202         五月一号         1           12         派武自振派遣法国協議議         Hn1+VSA-2501202         五月一号         1           13         道振振躍         Hn1+VSA-2501201         五月一号         初川都           14         不將管型系统         Hn1+VSA-2501003         五月一号         1           15         平洞管型系统         Hn1+VSA-2501002         五月一号         1 | ● Q         工作性 1200 個           服労申请            第2            第2            第2            第2            第3            第3            11            12            13            14            15            16            17            18            19            10            11            12            13            14            15            16            17            18            19            10            11            12            13            14            15            16            17            18     < | ● 日本         工作台 182400 184 | ● 日本         ● 日本         ● 日本 <t< td=""><td>● ● ●         ● ●         ●         ●         ●         ●         ●         ●         ●         ●         ●         ●         ●         ●         ●         ●         ●         ●         ●         ●         ●         ●         ●         ●         ●         ●         ●         ●         ●         ●         ●         ●         ●         ●         ●         ●         ●         ●         ●         ●         ●         ●         ●         ●         ●         ●         ●         ●         ●         ●         ●         ●         ●         ●         ●         ●         ●         ●         ●         ●         ●         ●         ●         ●         ●         ●         ●         ●         ●         ●         ●         ●         ●         ●         ●         ●         ●         ●         ●         ●         ●         ●         ●         ●         ●         ●         ●         ●         ●         ●         ●         ●         ●         ●         ●         ●         ●         ●         ●         ●         ●         ●         ●         ●         ●         ●         ●&lt;</td><td>BEREFEICH         The field of the field of the fie</td></t<> | ● ● ●         ● ●         ●         ●         ●         ●         ●         ●         ●         ●         ●         ●         ●         ●         ●         ●         ●         ●         ●         ●         ●         ●         ●         ●         ●         ●         ●         ●         ●         ●         ●         ●         ●         ●         ●         ●         ●         ●         ●         ●         ●         ●         ●         ●         ●         ●         ●         ●         ●         ●         ●         ●         ●         ●         ●         ●         ●         ●         ●         ●         ●         ●         ●         ●         ●         ●         ●         ●         ●         ●         ●         ●         ●         ●         ●         ●         ●         ●         ●         ●         ●         ●         ●         ●         ●         ●         ●         ●         ●         ●         ●         ●         ●         ●         ●         ●         ●         ●         ●         ●         ●         ●         ●         ●         ●         ●         ●< | BEREFEICH         The field of the field of the fie |